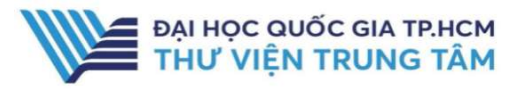

THƯ VIỆN SÁCH ĐIỆN TỬ NXB CHÍNH TRỊ QUỐC GIA SỰ THẬT

## **GIỚI THIỆU CSDL**

CSDL khai thác đầu sách theo các chủ đề: Sách về Chủ tịch Hồ Chí Minh; Sách về xây dựng Đảng, Nhà nước; Sách về kiến thức phổ thông; Sách về kỹ năng quản lý; Sách về phổ biến chính sách, pháp luật; Sách về phổ biến kỹ thuật nông, lâm, ngư nghiệp; Sách trang bị cho vùng đồng bào dân tộc, xây dựng nông thôn mới.

### PHẠM VI TRUY CẬP

Hơn 500 sách điện tử về các chủ đề.

## HƯỚNG DẪN ĐĂNG NHẬP

<u>B1:</u> Truy cập: <u>http://www.vnulib.edu.vn/</u>
<u>B2</u>: Nhấn chọn "Cơ sở dữ liệu trực tuyến"
<u>B3</u>: Chọn CSDL Thư viện sách điện tử của NXB Chín trị quốc gia Sự thật.
<u>B4</u>: Nhập "Username" và "Password"

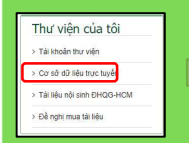

Tạp chỉ khoa học việt nam trực tuyến (v.jol.) Tạp chỉ phát triển khoa học và công nghệ Thư viện sắch điện tử của nhà xuất bản chính trị quốc gia sự thật Thư viện sắch điện tử về chủ tịch hỏ chỉ minh

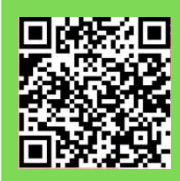

Hỗ TRỢ - E-mail: phucvu@vnuhcm.edu.vn - Hotline/Zalo: 0396831160 - Điện thoại: 028 37242181- 2935

# HƯỚNG DẪN SỬ DỤNG CSDL THƯ VIỆN SÁCH ĐIỆN TỬ CỦA NXB CHÍNH TRỊ QUỐC GIA SỰ THẬT

# HƯỚNG DẪN TRA CỨU

#### Tìm theo từ khóa

Nhập từ khóa/ nhan để tài liệu cần tìm kiếm vào ô tìm kiếm, sau đó nhấn Enter.

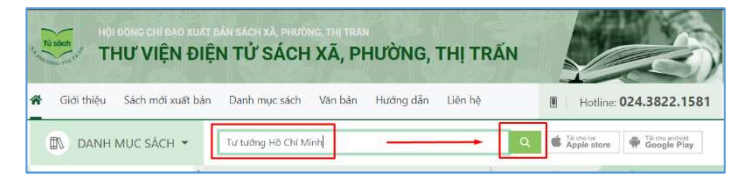

#### Tìm theo danh mục

Tại giao diện trang chủ, chọn Danh mục Sách, lựa chọn các chủ đề quan tâm hoặc đang nghiên cứu.

#### CÁCH 1

#### CÁCH 2

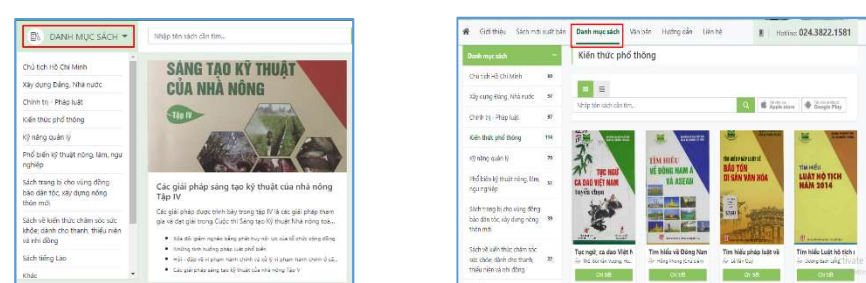

## TIỆN ÍCH

Ngoài những tài liệu dạng ebook, NXB Chính trị quốc gia Sự thật đã xây dựng những Video clip hoặc Sách nói, đa dạng các hình thức tài liệu, giúp độc giả dễ dàng tiếp cận tài liệu.

|           | NÂ                 | NG CAO I  | Ý NĂNO   |        |   |
|-----------|--------------------|-----------|----------|--------|---|
| 2         | ư lý vu            | ØNG MÅC   | O NONO   | G THO? | N |
|           |                    |           |          |        |   |
| -         |                    |           |          |        |   |
| Nâ        | ng cao ký          | ỹ năng xử | lý vướng | mắc ở  | ~ |
| Nâ<br>SÁC | ng cao ký<br>H NÓI | ỹ năng xử | lý vướng | mắc ở  | ~ |